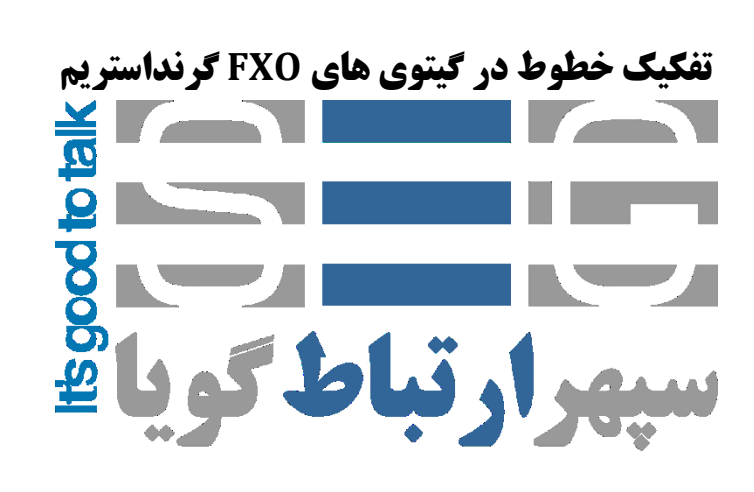

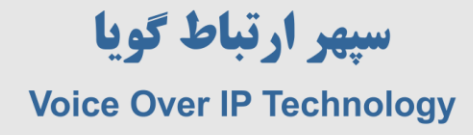

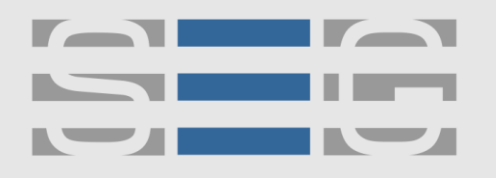

### **راهنمای تفکیک پورت های FXO در ویپ گیتوی های گرنداستریم**

#### تفکیک تماس های ورودی

برای تفکیک تماس های ورودی هر پورت به سمت مقصدی خاص باید از DID استفاده نمود . به این ترتیب که پس ازورود به تنظیمات گرنداستریم به منوی Settings >< Calling VoIP >< Voir ID وارد شوید و مانند شکل زیر می توانید هر پورت را تفکیک نمایید .

| GXW410X PSTN Gateway |                          |                    |                    |                      | Logout           | Reboot               |
|----------------------|--------------------------|--------------------|--------------------|----------------------|------------------|----------------------|
| Grändstream          | <u>Status Accounts</u>   | Settings           | <u>Networks</u>    | <u>Maintenance</u>   | FXO Lines        | <u>Line Analysis</u> |
|                      |                          |                    |                    |                      |                  | Version: 1.4.1.5     |
|                      |                          |                    |                    |                      |                  |                      |
| Settings             | <b>Channels Settings</b> |                    |                    |                      |                  |                      |
| General Settings     |                          |                    |                    |                      |                  |                      |
| Call Settings        |                          | S                  | IP Channel S       | etting               |                  |                      |
| Channels Settings    |                          |                    |                    |                      |                  |                      |
| 5                    | DTMF Methods(1-7         | ch1-4:1;           |                    | (defaul              | t 1)             |                      |
|                      |                          | (1:in-audio, 2:RF  | C2833, 3:1+2, 4    | :SIP Info, 5:1+4, 6: | 2+4, 7:1+2+4)    |                      |
|                      | No Key Entry Timeout(X1s | ch1-4:4;           |                    | (1-9, de             | efault 4)        |                      |
|                      | Local SIP Listen Por     | : ch1-4:5060++;    |                    | (defaul              | t ch1-8:5060++   | ;)                   |
|                      | SRTP Mode(1-3            | ch1-4:1;           |                    | (defaul              | t 1)             |                      |
|                      |                          | (1:disabled, 2:ena | abled but not ford | ced, 3:enabled and   | forced)          |                      |
|                      |                          |                    | Calling to V       | oIP                  |                  |                      |
|                      | Unconditional Call Forw  | ard to Following:  |                    |                      |                  |                      |
|                      | User II                  | ch1:300;ch2:301;   | ch3-4:302          | (                    | i.e ch1-2:223;cł | 13:224)              |
|                      | SIP Server               | : ch1-4:p1;        |                    | (                    | ch1-2:p1;ch3:p2  | 2)                   |
|                      | SIP Destination Por      | : ch1-4:5060;      |                    | (                    | ch1-2:5060;ch2   | :7080)               |

آدرس : تهران،خیابان بهشتی(عباس آباد)بعد ازخیابان سهروردی،خیابان کاووسی فر،پلاک ۴۷،طبقه۶،واحد ۲

www.persianvoipshop.ir info@persianvoipshop.ir

.11-41101...

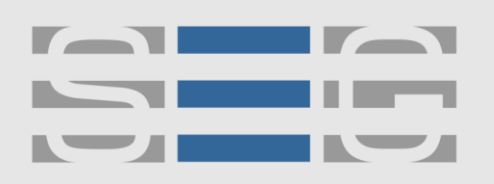

### سپهر ارتباط گویا Voice Over IP Technology

همان طور که در شکل بالا مشاهده می شود پورت یک به DID ۳۰۰ و پورت دو به ۳۰۱ DID و پورت سه و چهار به DID ۳۰۲ مسیردهی شده است . در سرور ایزابل (الستیکس) نیز در inbound Route مانند شکل زیر می توانید از این DID ها استفاده نمایید و تماس ها را به مقصد مورد نظر هدایت نمایید .

|          |                                                                |                                                               |                  | 🔞 😰 📇 admin 🗸                                             |
|----------|----------------------------------------------------------------|---------------------------------------------------------------|------------------|-----------------------------------------------------------|
| q,       | A PBX / PBX Configurat                                         | ion                                                           |                  | /                                                         |
| ▣        | Basic<br>Extensions                                            |                                                               |                  |                                                           |
| ₽        | Feature Codes<br>Outbound Routes<br>Trunks<br>Class of Service | Add Incom                                                     | ing Route        | Add Incoming Route<br>All DIDs (toggle sort)<br>User DIDs |
| ₽        | Inbound Call Control                                           |                                                               |                  | General DIDs<br>Unused DIDs                               |
| ¢        | DAHDI Channel DIDs<br>Announcements                            | Description <sup>©</sup> :                                    | GrandstreamPort1 | analog<br>1. / any CD                                     |
| <b></b>  | Blacklist<br>CallerID Lookup Sources                           | CallerID Number®:                                             | 300              | EdalatPazhooh<br>41258101 / any CID                       |
| +        | Call Flow Control<br>Follow Me                                 | CID Priority Route                                            | :                | Home<br>any DID / 22202788                                |
| &        | IVR<br>Oueue Priorities                                        | Options                                                       |                  | inbound1<br>any DID / any CID                             |
| ß        | Queues<br>Ring Groups                                          | Alert Info 🙆 :                                                |                  | Moradi<br>41258103 / any CID                              |
| <b>a</b> | Time Conditions                                                | CID name prefix <sup>®</sup> :                                |                  | Saeed<br>any DID / 36615101                               |
| ত        | Internal Options &<br>Configuration                            | Music On Hold <sup>®</sup> :<br>Signal RINGING <sup>®</sup> : | Default 💌        | tehrani<br>41258104 / any CID                             |
|          | Conferences<br>Languages                                       | Pause Before Answe                                            | er 😢 :           |                                                           |
|          | Misc Applications<br>Misc Destinations                         | Privacy                                                       |                  |                                                           |
|          | Music on Hold                                                  | 8                                                             |                  |                                                           |
|          | PIN Sets                                                       | Privacy Manager <sup>®</sup> :                                | No 💌             |                                                           |
|          | Paging and Intercom                                            | Call Recording                                                |                  |                                                           |

### تفکیک تماس های خروجی

برای تفکیک تماس های خروجی باید به ازای هر پورت روی گیتوی یک SIP Trunk تعریف شود برای این کار به منوی Account << User Account بروید و مانند شکل زیر برای هر کانال یک UserID و یک Password تعریف نمایید.

| GXW410X PSTN Gateway | /            |              |                          | Logou                        | Reboot                                   |
|----------------------|--------------|--------------|--------------------------|------------------------------|------------------------------------------|
| Grändstream          | <u>Sta</u>   | tus Accounts | <u>Settings Networks</u> | <u>Maintenance FXO Lines</u> | <u>Line Analysis</u><br>Version: 1.4.1.5 |
| Accounts S           | IP User Acco | ounts        |                          |                              |                                          |
| Account 2            |              |              | SIP UserID Setting       |                              |                                          |
| Account 3            | Channel(s)   | SIP User ID  | Authenticate ID          | Authen Password              | SIP Account                              |
| User Account         | 1            | 300          | 300                      | •••                          | Account 1 👻                              |
|                      | 2            | 301          | 301                      | •••                          | Account 1 👻                              |
|                      | 3            | 302          | 302                      | •••                          | Account 1 👻                              |
|                      | 4            | 303          | 303                      | •••                          | Account 1 -                              |
|                      |              |              | Save Cancel              |                              |                                          |

www.persianvoipshop.ir info@persianvoipshop.ir آدرس : تهران،خیابان بهشتی(عباس آباد)بعد ازخیابان سهروردی،خیابان کاووسی فر،پلاک ۴۷،طبقه۶،واحد ۲

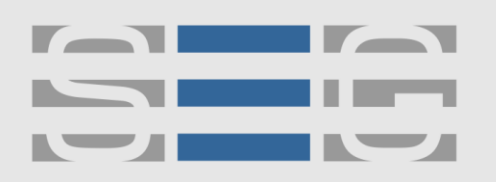

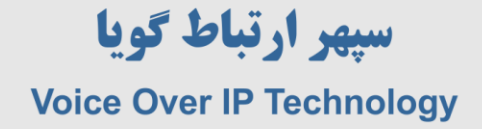

در مرحله بعد وارد منوی FXO Lines >> Dialing >> Port Schedule Schema شوید و گزینه Use SIP User

Account Scheduling را روی Yes قرار دهید .

| GXW410X PSTN Gateway |                        |                         |               |                                                                                                    |                    | Logout           | Reboot                                   |  |
|----------------------|------------------------|-------------------------|---------------|----------------------------------------------------------------------------------------------------|--------------------|------------------|------------------------------------------|--|
| Grandstream          | <u>Status</u>          | <u>Accounts Se</u>      | <u>ttings</u> | <u>Networks</u>                                                                                                    | <u>Maintenance</u> | FXO Lines        | <u>Line Analysis</u><br>Version: 1.4.1.5 |  |
| FXO Lines            | Dialing                |                         |               |                                                                                                    |                    |                  |                                          |  |
| Dialing              |                        |                         |               | Dialing to PST                                                                                                    | ΓN                 |                  |                                          |  |
|                      |                        | Wait for Dial-To        | one(Y/N):     | ch1-4:N;                                                                                                    |                    | (default         | t No)                                    |  |
|                      |                        | Stage Met               | hod(1/2):     | ch1-4:2;                                                                                                    |                    | (default         | 2 stage dialing)                         |  |
|                      |                        | Min Delay Before Dia    | ling Out:     | ch1-4:500;                                                                                                    |                    | (default         | 500ms, 50 ~ 65000ms)                     |  |
|                      | Port Scheduling Schema |                         |               |                                                                                                    |                    |                  |                                          |  |
|                      |                        | Round-robin and/or      | Flexible:     | tible: rr:1-4; (de                                                                                                    |                    | (defa            | ult rr:1-8;)                             |  |
|                      |                        |                         |               | (Syntax: rr: port_group; []; Default: rr:1-8; round-robin of all ports )                                                                                         |                    |                  |                                          |  |
|                      |                        | Prefix to Specify Port: |               | 99 (1 stage dial, default 99)                                                                                                    |                    |                  | default 99)                              |  |
|                      |                        | Port Production         | ť             | (Syntax: prefix# + ch# + dialing# will request the ch# per call. Note that<br>this code has to prefix dialplan number and prefix doesn't impact round-<br>cabin) |                    |                  |                                          |  |
|                      | Use                    | e SIP User Account Sc   | heduling:     | ◎ No ◎ Yes                                                                                                    |                    |                  |                                          |  |
|                      |                        |                         |               | (Note that Yes d                                                                                                    | isables above 2 so | cheduling, which | n is not recommanded)                    |  |

تنظیمات گرنداستریم در این بخش به پایان رسید در مرحله بعد وارد منوی ایزابل (الستیکس) شوید و یک SIP Trunk با پارامترهای زیر ایجاد نمایید .

| Trunk Name 🕫 :             | 300 |
|----------------------------|-----|
| PEER Details 😨 :           |     |
| host=192.168.1.200         |     |
| tromuser=300<br>secret=300 |     |
| type=friend                |     |
| qualify=yes                |     |
| dtmfmode=rfc2833           |     |
| context=from-trunk         |     |
|                            |     |
| allow-glaw,ylaw            |     |
| insecure=verv              |     |

www.persianvoipshop.ir info@persianvoipshop.ir آدرس : تهران،خیابان بهشتی(عباس آباد)بعد ازخیابان سهروردی،خیابان کاووسی فر،پلاک ۴۷،طبقه۶،واحد ۲

.........

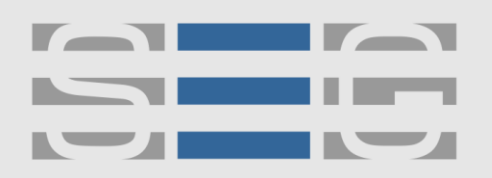

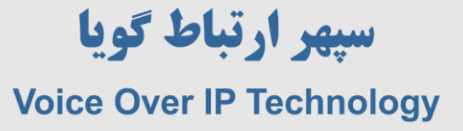

نام ترانک که دراین شکل ۳۰۰ است باید همان نامی باشد که در گیتوی گرنداستریم به عنوان SIP UserID قبلا تعریف کرده بودیم و Secret نیز همان پسوردی است که قبلا در گرنداستریم تعریف شده بود . برای host باید هم آی پی گیتوی گرنداستریم باید قرار داده شود .

host=192.168.1.200

fromuser=300

secret=300

type=friend

qualify=yes

dtmfmode=rfc2833

context=from-trunk

disallow=all

allow=alaw,ulaw

port=5060

insecure=very

در مرحله بعد در تعریف Outbound Route در بخش انتخاب ترانک میتوانیم ترانکی که میخواهیم از روی آن تماس خروجی داشته باشیم را انتخاب نماییم . به همین ترتیب میتوانیم برای پورت های دیگر گیتوی گرنداستریم همین روال را انجام دهیم .

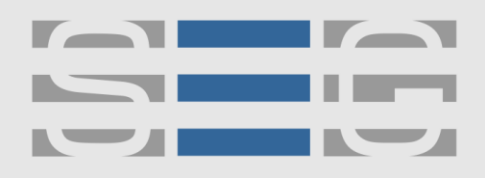

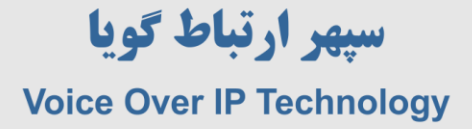

# جهت کسب اطلاعات بیشتر با ما تماس بگیرید

## 41204+++

## www.Persianvoipshop.ir

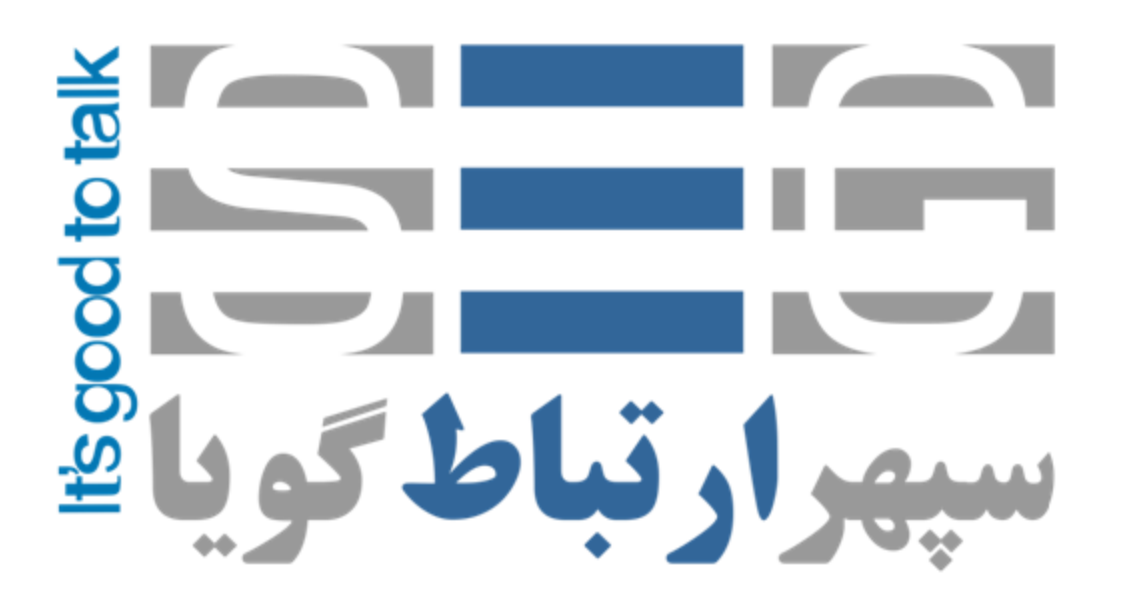

آدرس : تهران،خیابان بهشتی(عباس آباد)بعد ازخیابان سهروردی،خیابان کاووسی فر،پلاک ۴۷،طبقه۶،واحد ۲

www.persianvoipshop.ir info@persianvoipshop.ir